## IT Essentials 5.0

# 5.1.4.4. Лабораторная работа — перенос данных в Windows 7

# Введение

Распечатайте и выполните эту лабораторную работу.

В этой лабораторной работе вы будете использовать Windows 7.

### Рекомендуемое оборудование

Для этого упражнения требуется следующее оборудование:

- Компьютер, работающий под управлением Windows 7 Professional.
- USB-устройство флэш-памяти.

### Действие 1

Откройте сеанс на компьютере и создайте папку с именем «Для переноса».

Затем в Блокноте создайте файл с текстом «Со старого ПК» и сохраните его в папке "For Transfering" (Для переноса). Присвойте файлу имя "Data" (Данные).

| - A For T                                                       | ransfe   | arring -            | <b>6</b> | cr: For Transfer |                            |
|-----------------------------------------------------------------|----------|---------------------|----------|------------------|----------------------------|
| Упорядочить - Д                                                 | lобав    | ить в библиотеку 👻  | »        | III -            |                            |
| 🔆 Избранное<br>🚺 Загрузки<br>强 Недавние места<br>💻 Рабочий стол | •        | Имя<br><u></u> Data |          |                  | Дата измен<br>01.04.2013 : |
| <u> </u> Библиотеки                                             | <b>.</b> | ( III               |          |                  | F.                         |

Создайте на USB-устройстве флэш-памяти папку с именем "Transfer data files" (Файлы данных для переноса).

### Действие 2

Выберите Пуск > Все программы > Стандартные > Служебные > Средство переноса данных Windows.

Откроется окно «Перенос файлов и данных Windows».

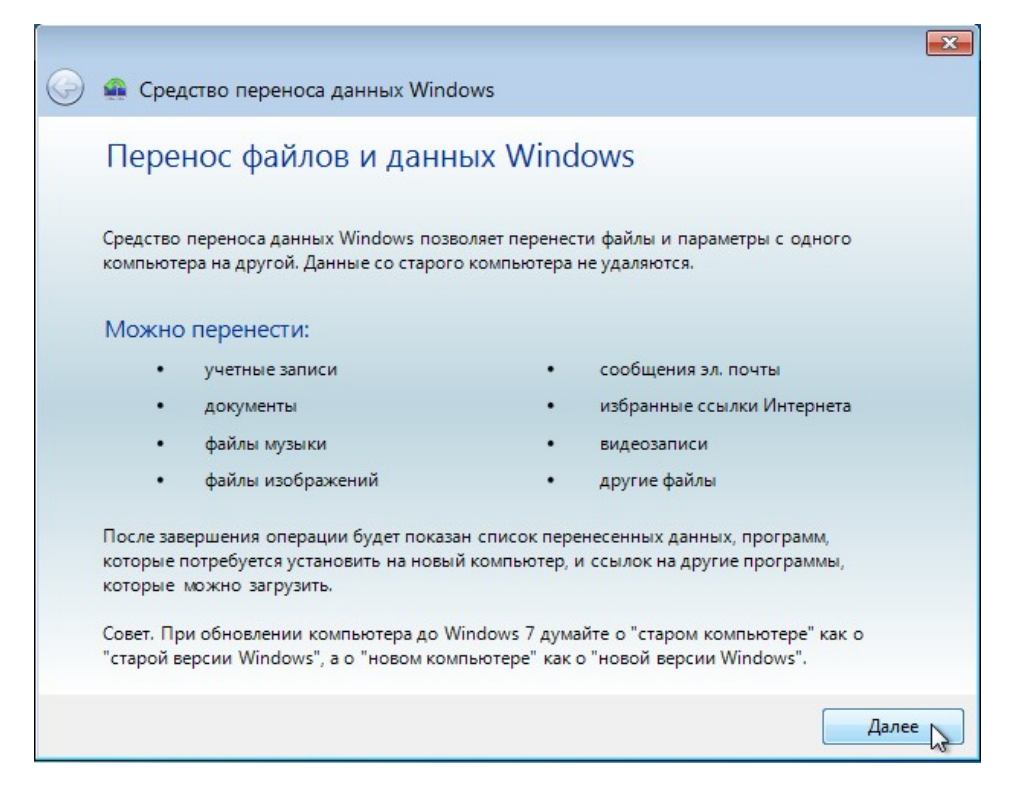

#### Нажмите кнопку Далее.

Откроется окно «Выберите способ переноса файлов и параметров на новый компьютер».

| Выберите способ переноса файлов и параметров на новый компьютер |                                                                                                    |  |  |  |  |
|-----------------------------------------------------------------|----------------------------------------------------------------------------------------------------|--|--|--|--|
| ٢                                                               | Кабель переноса данных<br>Да, имеется кабель средства переноса данных для переноса файлов с<br>одного компьютера на другой.                                                                             |  |  |  |  |
| <b>N</b>                                                        | Сеть<br>Перенос файлов с одного компьютера на другой по сети.                                                                                                    |  |  |  |  |
|                                                                 | Внешний диск или USB-устройство флэш-памяти<br>Создать файл переноса данных. Выберите этот вариант, если средство<br>переноса данных Windows используется для обновления компьютера<br>до OC Windows 7. |  |  |  |  |
| Как приня                                                       | гь решение?                                                                                                    |  |  |  |  |

Выберите Внешний диск или USB-устройство флэш-памяти.

Откроется окно «Какой компьютер сейчас используется?».

| 🗿 🖷 Средство переноса данных Wine                          | dows                             |
|------------------------------------------------------------|----------------------------------|
| Какой компьютер сейчас испол                               | њзуется?                         |
| Это мой новый компьют<br>Требуется перенести файлы и пара  | ер<br>аметры на этот компьютер.  |
| Это мой исходный компе<br>Требуется перенести файлы и пара | ыютер<br>аметры сого компьютера. |
|                                                            |                                  |
|                                                            |                                  |
|                                                            |                                  |
|                                                            |                                  |
|                                                            |                                  |

Выберите Это мой исходный компьютер.

Появится окно «Проверка возможности переноса...».

| Проверка       | возможности переноса           |  |
|----------------|--------------------------------|--|
| Это может заня | ть несколько минут.            |  |
|                | RU<br>Сканирование             |  |
|                | Общие элементы<br>Сканирование |  |
|                |                                |  |

Появится окно «Выберите данные, переносимые с этого компьютера».

|            |                                                                                                    |               | ×      |
|------------|----------------------------------------------------------------------------------------------------|---------------|--------|
| $\bigcirc$ | 🕋 Средство переноса данных Windows                                                                                       |               |        |
|            | Выберите данные, переносимые с этого компьютера<br>В эти учетные записи пользователей можно перенести файлы и параметры. |               |        |
|            | П Ви О байт Выбрано (по умолчанию)<br>Настройка                                                                          |               | *      |
|            | Общие элементы<br>О байт Выбрано (по умолчанию)<br>Настройка                                                             |               | +      |
|            |                                                                                                    | Размер файла: | 0 байт |
|            |                                                                                                    | Да            | алее   |

Снимите флажки со всех учётных записей и щёлкните Настройка для той учётной записи, под которой вы работаете.

|                                              |                                                                                                    | 23       |
|----------------------------------------------|----------------------------------------------------------------------------------------------------|----------|
| 🚱 🐢 Средство переноса                        | а данных Windows                                                                                           |          |
| Выберите данные,<br>В эти учетные записи пол | переносимые с этого компьютера<br>ьзователей можно перенести файлы и параметры.                            |          |
| RU c                                         | 🔐 RU 🔤<br>П Видео 0 байт                                                                                   | *        |
| Оби<br>С                                     | Документы 0 байт<br>Изображения 0 байт<br>Музыка 0 байт<br>Парам. Windows 0 байт<br>Другие элементы 0 байт |          |
|                                              | Дополнительно<br>Размер файла: 0 ба                                                                        | т<br>ıйт |

| Windows Defender                                                                                                    | *     | Выбранные элемен | ты, подлежащие перем | ещению:         |         |
|----------------------------------------------------------------------------------------------------|-------|------------------|----------------------|-----------------|---------|
| Windows Journal Windows Mail                                                                                                    |       | ≣ Вид ▾          |                      |                 |         |
| 🎍 Windows Media Player                                                                                                    |       | Имя              | Тип                  | Дата изменен    | Размер  |
| Windows NT<br>Windows Photo Viewer<br>Windows Portable Devices<br>Windows Sidebar                                                                        |       | 🔽 📄 Data         | Текстовый            | 06.03.2013 0:59 | 14 байт |
| Общие<br>В RU<br>В RU<br>В Сонтакты<br>Рабочий стол<br>Гот Transferring<br>Мои документы<br>Загрузки<br>Избранное<br>Ссылки<br>Моя музыка<br>Изображения | 4 III |                  |                      |                 |         |

Когда откроется окно настройки для вашей учётной записи, щёлкните Дополнительно.

Найдите папку "For Transferring" (Для переноса).

Отсюда будут переноситься файлы.

Выберите файл Data (Данные) и нажмите кнопку Сохранить.

Появится окно «Выберите данные, переносимые с этого компьютера».

|   |                                                                                                    | ×                      |
|---|----------------------------------------------------------------------------------------------------|------------------------|
| G | 🛖 Средство переноса данных Windows                                                                                       |                        |
|   | Выберите данные, переносимые с этого компьютера<br>В эти учетные записи пользователей можно перенести файлы и параметры. |                        |
|   | <ul> <li>RU</li> <li>14 байт выбрано (выбор пользователя)</li> <li>Настройка</li> </ul>                                  | *                      |
|   | Общие элементы<br>о байт Выбрано (по умолчанию)<br>Настройка                                                             |                        |
|   | Размер файла:                                                                                                    | <del></del><br>14 байт |
|   |                                                                                                    | Іалее 😽                |

Каков размер файла, который вы будете переносить?

Нажмите кнопку Далее.

Появится окно «Сохранение файлов и параметров для переноса».

|   |                                                                                                    | ×   |  |  |  |
|---|----------------------------------------------------------------------------------------------------|-----|--|--|--|
| G | 🚘 Средство переноса данных Windows                                                                                                    |     |  |  |  |
|   | Сохранение файлов и параметров для переноса                                                                                                    |     |  |  |  |
|   | Файлы и параметры будут сохранены в файле средства переноса данных. Введите пароль<br>для защиты этого файла. Запомните этот пароль, так как его потребуется ввести на новом<br>компьютере. |     |  |  |  |
|   | Если пароль для защиты файла не используется, оставьте поле пароля пустым и нажмите<br>кнопку "Сохранить".                                                                                  |     |  |  |  |
|   | Пароль:                                                                                                    |     |  |  |  |
|   | Подтверждение пароля:                                                                                                    |     |  |  |  |
|   |                                                                                                    |     |  |  |  |
|   |                                                                                                    |     |  |  |  |
|   |                                                                                                    |     |  |  |  |
|   | Сохран                                                                                                    | ить |  |  |  |

Так как вы просто переносите файлы обратно на тот же самый компьютер, вводить пароль не требуется.

#### Нажмите кнопку Сохранить.

| 🚇 Сохранение файла                                                                                                    | переноса дан  | ных                          |                                  |                        |                  | X |
|----------------------------------------------------------------------------------------------------|---------------|------------------------------|----------------------------------|------------------------|------------------|---|
|                                                                                                    | NGSTON urDriv | ve (E:) 🕨 Transfer data file | es 🔻 🐓                           | Поиск: Trar            | nsfer data files | م |
| Упорядочить 🔻                                                                                                    | Новая папка   | 1                            |                                  |                        | • ==             | ? |
| <ul> <li>Библиотеки</li> <li>Видео</li> <li>Документы</li> <li>Дображения</li> <li>Изображения</li> <li>Музыка</li> <li>Компьютер</li> <li>Локальный ди</li> </ul> | Имя           | Нет элементо                 | Дата измен<br>в, удовлетворяющих | чения<br>с условиям по | Тип              |   |
|                                                                                                    |               |                              | m                                |                        |                  | + |
| Имя файла:                                                                                                    | Windows Eas   | y Transfer - Items from ol   | d computer                       |                        |                  | • |
| Тип файла:                                                                                                    | Файл перено   | са данных                    |                                  |                        |                  | • |
| 🕥 Скрыть папки                                                                                                    |               |                              |                                  | Сохранить              | Отмен            | a |

На USB-устройстве флэш-памяти найдите папку "Transfer data files" (Файлы данных для переноса) и нажмите кнопку **Сохранить**.

Появится окно «Данные файлы и параметры сохранены для переноса».

| 🅞 🚇 Средство пе                                                                                                    | реноса данных Windows                        | <b>X</b>                   |
|----------------------------------------------------------------------------------------------------|----------------------------------------------|----------------------------|
| Данные файли                                                                                                    | ы и параметры сохранены для переноса         | a                          |
| <ul> <li>Image: A state of the state of the state of</li></ul> | RU<br>Сохранение завершено                   | *                          |
|                                                                                                    | Общие элементы<br>Не помечен как сохраняемый |                            |
|                                                                                                    |                                              | т<br>Размер файла: 14 байт |
|                                                                                                    |                                              | Далее                      |

Нажмите кнопку Далее.

Появится окно «Файл переноса готов».

|   |                                                                                                    | X  |
|---|----------------------------------------------------------------------------------------------------|----|
| G | 🛖 Средство переноса данных Windows                                                                                                    |    |
|   | Файл переноса готов                                                                                                    |    |
|   | Запустите средство переноса данных Windows на новом компьютере                                                                                                    |    |
|   | Элементы, которые следует передать, сохранены в специальном файле переноса:<br>Windows Easy Transfer - Items from old computer.MIG                                                             |    |
|   | Он сохранен в следующем каталоге:                                                                                                    |    |
|   | E:\Transfer data files                                                                                                    |    |
|   | Запишите расположение, в котором был сохранен файл переноса, потому что его нужно<br>открыть на новом компьютере. При обновлении до ОС Windows 7 откройте файл после<br>завершения обновления. |    |
|   | Далее                                                                                                    |    |
|   |                                                                                                    | 13 |

Нажмите кнопку Далее.

Появится окно «Работа средства переноса данных Windows на этом компьютере завершена».

| 6          |                                                                          | ×  |
|------------|--------------------------------------------------------------------------|----|
| <b>(</b> ) | 🗿 Средство переноса данных Windows                                       |    |
| 3          | Работа средства переноса данных Windows на этом компьютере<br>завершена. |    |
| r          |                                                                          |    |
|            |                                                                          |    |
|            |                                                                          |    |
|            |                                                                          |    |
|            |                                                                          |    |
|            |                                                                          |    |
|            |                                                                          |    |
|            |                                                                          |    |
|            | Закрь                                                                    | пь |

Нажмите кнопку Закрыть.

### Действие 3

Найдите папку "For Transferring" «Для переноса» и удалите её с рабочего стола.

Очистите корзину.

## Действие 4

Выберите Пуск > Все программы > Стандартные > Служебные > Средство переноса данных Windows.

Появится окно «Перенос файлов и данных Windows».

|            |                                                                                              |                                              | t                                                             | ж |
|------------|----------------------------------------------------------------------------------------------|----------------------------------------------|---------------------------------------------------------------|---|
| $\bigcirc$ | 🗌 Средство переноса даннь                                                                    | ix Windows                                   |                                                               |   |
|            | Перенос файлов и данных Windows                                                              |                                              |                                                               |   |
|            | Средство переноса данных Windo<br>компьютера на другой. Данные со                            | ws позволяет перенес<br>о старого компьютера | ти файлы и параметры с одного<br>не удаляются.                |   |
|            | Можно перенести:                                                                             |                                              |                                                               |   |
|            | • учетные записи                                                                             | •                                            | сообщения эл. почты                                           |   |
|            | • документы                                                                                  | •                                            | избранные ссылки Интернета                                    |   |
|            | • файлы музыки                                                                               | •                                            | видеозаписи                                                   |   |
|            | • файлы изображений                                                                          | •                                            | другие <mark>ф</mark> айлы                                    |   |
|            | После завершения операции буде<br>которые потребуется установить<br>которые можно загрузить. | т показан список пер<br>на новый компьютер,  | енесенных данных, программ,<br>и ссылок на другие программы,  |   |
|            | Совет. При обновлении компьюте<br>"старой версии Windows", а о "но                           | ера до Windows 7 дум<br>вом компьютере" как  | айте о "старом компьютере" как о<br>о "новой версии Windows". |   |
|            |                                                                                              |                                              | Далее                                                         | 2 |

Нажмите кнопку Далее.

Откроется окно «Выберите способ переноса файлов и параметров на новый компьютер».

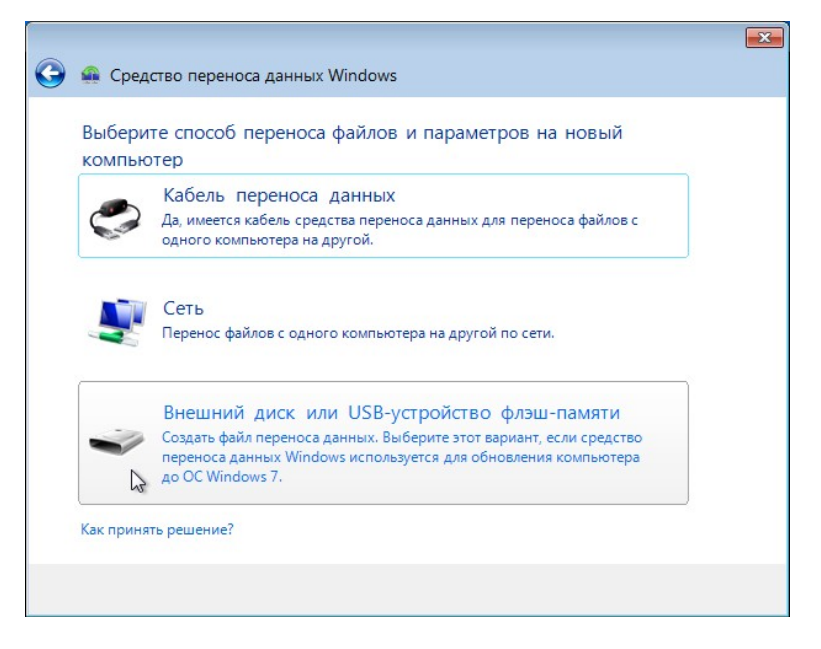

Выберите Внешний диск или USB-устройство флэш-памяти.

Откроется окно «Какой компьютер сейчас используется?».

| 🚇 Средство пере             | носа данных Windows                                                |  |
|-----------------------------|--------------------------------------------------------------------|--|
| Какой компьюте              | ер сейчас используется?                                            |  |
| 🔶 Это мой н                 | овый компьютер                                                     |  |
| Требуется пере              | енести файлы и параметры на этот компьютер.                        |  |
|                             |                                                                    |  |
| A DTO MONT                  | CYOTHLIN KOMPLICTOR                                                |  |
|                             | сходный компьютер                                                  |  |
| Требуется пере              | скодный компьютер<br>знести файлы и параметры с этого компьютера.  |  |
| Требуется пере              | скод пый компьютер<br>нести файлы и параметры с этого компьютера.  |  |
| Это мой и<br>Требуется пере | скод пый компьютер<br>нести файлы и параметры с этого компьютера.  |  |
| Требуется пере              | скод пый компьютер<br>нести файлы и параметры с этого компьютера.  |  |
| Требуется пере              | скод пый компьютер<br>нести файлы и параметры с этого компьютера.  |  |
| Требуется пере              | скод пый компьютер<br>енести файлы и параметры с этого компьютера. |  |
| Требуется пере              | скод пый компьютер<br>нести файлы и параметры с этого компьютера.  |  |

### Выберите Это мой новый компьютер.

Откроется окно «Выполнило ли средство переноса данных Windows сохранение файлов со старого компьютера на внешний жесткий диск или USB-устройство флэш-памяти?».

|            |                                                                                                    | × |
|------------|----------------------------------------------------------------------------------------------------|---|
| $\bigcirc$ | 🛖 Средство переноса данных Windows                                                                                                    |   |
|            | Выполнило ли средство переноса данных Windows сохранение<br>файлов со старого компьютера на внешний жесткий диск или USB-<br>устройство флэш-памяти?                                                     |   |
|            | <ul> <li>Да</li> <li>Подключите внешний жесткий диск или USB-устройство флэш-памяти.</li> <li>После нажатия кнопки "Да" вы перейдете к файлам, сохраненным средством переноса данных Windows.</li> </ul> |   |
|            | 🔶 Нет                                                                                                    |   |
|            |                                                                                                    |   |
|            |                                                                                                    |   |

Нажмите кнопку Да.

| 🔹 Откройте файл переноса данных                                     |                                              |                                                                                                    |             |  |
|---------------------------------------------------------------------|----------------------------------------------|----------------------------------------------------------------------------------------------------|-------------|--|
|                                                                     | I urDrive (E:) ► Transfer data files -       | <ul> <li>✓</li> <li>✓</li></ul> | a files 🔎   |  |
| Упорядочить 🔻 Новая                                                 | а папка                                      | :== •                                                                                                    |             |  |
| 🚺 Загрузки 🔦                                                        | Имя                                          | Дата изменения                                                                                                    | Тип         |  |
| Ш Недавние места —<br>Рабочий стол                                  | Mindows Easy Transfer - Items from old       | 05.03.2013 8:37                                                                                                    | Файл перенс |  |
| 💭 Библиотеки<br>📓 Видео<br>🖹 Документы<br>🔛 Изображения<br>↓ Музыка |                                              |                                                                                                    |             |  |
| 🖳 Компьютер<br>🏭 Локальный дися                                     |                                              |                                                                                                    |             |  |
| 👷 KINGSTON urDriv                                                   |                                              |                                                                                                    |             |  |
| • Com                                                               | <                                            |                                                                                                    | Þ           |  |
| Имя ф                                                               | айла: Windows Easy Transfer - Items from old | <ul> <li>Файл переноса данн</li> <li>Открыть</li> </ul>                                                                                                    | отмена      |  |

Найдите и откройте папку "Transfer data files" (Файлы данных для переноса), сохраненную на USBустройстве флэш-памяти, выберите файл "Windows Easy Transfer – Items from old computer" (Средство переноса данных Windows – элементы со старого компьютера) и нажмите кнопку Открыть.

Появится окно «Выберите данные, переносимые на этот компьютер».

|             | Выберите данн                                                 | ые, переносимые на этот компьюте                                                                                                    | p                                            |   |
|-------------|---------------------------------------------------------------|----------------------------------------------------------------------------------------------------|----------------------------------------------|---|
| l<br>E<br>H | Можно перенести ф<br>выбрать порядок пе<br>новый, нажмите кно | айлы и параметры учетных записей со старого ко<br>реноса учетных записей пользователей со старог<br>пку "Дополнительные параметры". | мпьютера. Чтобы<br>о компьютера на           |   |
|             | v .                                                           | RU<br>14 байт Выбрано (по умолчанию)<br>Настройка                                                                                   |                                              | * |
|             |                                                               |                                                                                                    | Размер файла: 14 і<br>Дополнительные парамет |   |

Нажмите кнопку Перенести.

Появится окно «Перенос элементов на данный компьютер».

|                                                                                               | ×               |
|-----------------------------------------------------------------------------------------------|-----------------|
| 🧼 🛖 Средство переноса данных Windows                                                          |                 |
| Перенос элементов на данный компьютер<br>Не используйте этот компьютер до окончания переноса. |                 |
| RU<br>Передача данных 14 байт                                                                 | *               |
| Размер файла                                                                                  | т<br>н. 14 байт |
|                                                                                               |                 |

Появится окно «Перенос завершен».

|   |                                                                                                    | × |
|---|----------------------------------------------------------------------------------------------------|---|
| 9 | 🚇 Средство переноса данных Windows                                                                                                    |   |
|   | Перенос завершен                                                                                                    |   |
|   | Используйте отчеты средства переноса данных Windows для просмотра сведений о                                                           |   |
|   | перенесенных элементах, а также о приложениях, которые может потребоваться установить<br>на новый компьютер.                           |   |
|   | Чтобы просмотреть эти сведения позже, нажмите кнопку "Пуск" и выполните поиск по<br>запросу "Отчеты средства переноса данных Windows". |   |
|   |                                                                                                    |   |
|   | Просмотр перенесенных элементов                                                                                                    |   |
|   | 2                                                                                                    |   |
|   | Просмотр списка программ, которые могут быть                                                                                           |   |
|   | 💙 установлены на новом компьютере                                                                                                    |   |
|   |                                                                                                    |   |
|   |                                                                                                    |   |
|   | Закрыл                                                                                                    | ъ |

#### Выберите Просмотр перенесенных элементов.

|              | Отчет о программе      |   |
|--------------|------------------------|---|
| C            |                        | * |
| Следующие эл | ая запись пользователя |   |
| Подроб       | бнее                   |   |
|              |                        |   |
| 1 доку       | мент                   |   |
| Подроб       | бнее                   |   |
|              | )                      |   |
|              |                        |   |
|              |                        |   |
|              |                        |   |
|              |                        |   |
|              |                        |   |
|              |                        |   |
|              |                        |   |

Нажмите кнопку Подробнее под первым документом.

Появится окно «Документы успешно перенесены».

| Тодробное представл | ение                      |                           |
|---------------------|---------------------------|---------------------------|
| Документы у         | успешно перенесены        |                           |
| Сохранить отчет     |                           |                           |
| Имя фаила           | Расположение на старом ПК | Расположение на данном ПК |
|                     |                           |                           |
| •                   |                           | <b></b>                   |

Что вы можете сказать о расположении нового файла «Данные»?

Закройте окна «Подробное представление» и «Отчеты средства переноса данных Windows».

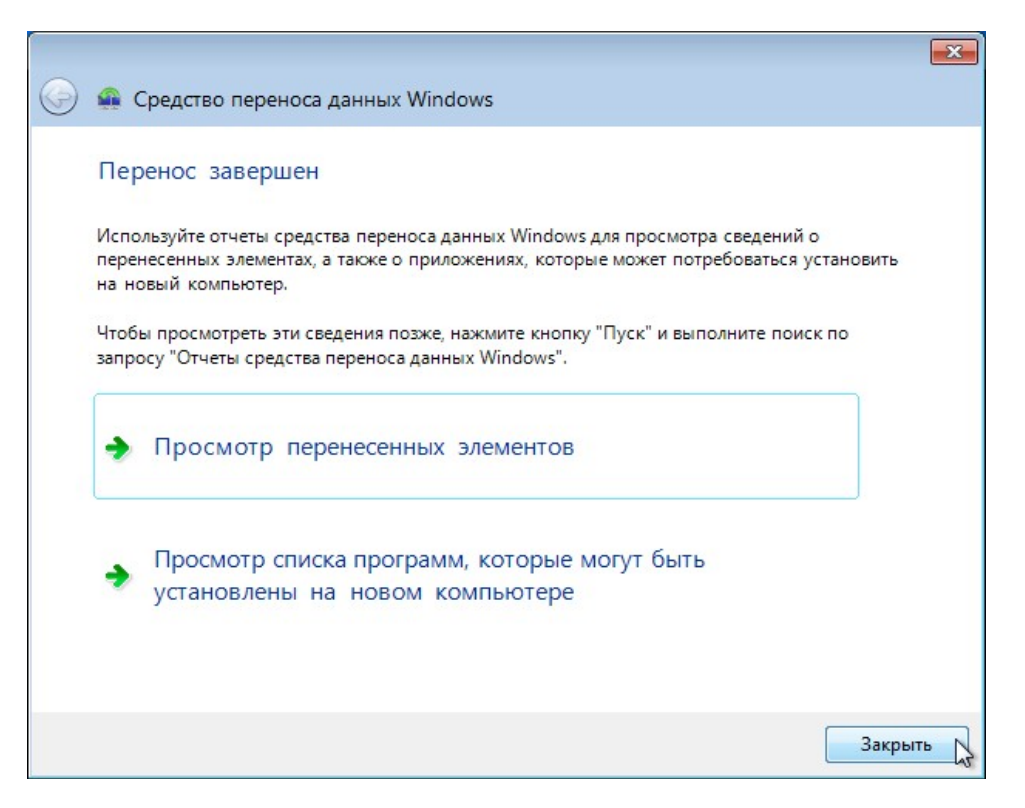

Когда откроется окно «Средство переноса данных Windows», нажмите кнопку Закрыть.

### Действие 5

Найдите и откройте папку "For Transferring" (Для переноса) на рабочем столе.

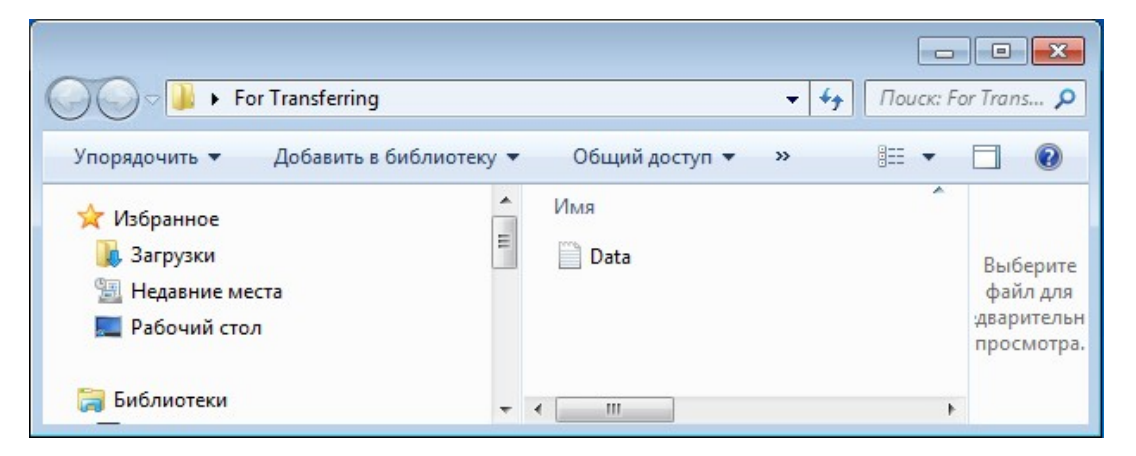

Обратите внимание, что папка и файл "Data" (Данные) восстановлены.

По указанию инструктора удалите все папки и файлы, созданные на рабочем столе компьютера и USB-устройстве флэш-памяти во время выполнения этой лабораторной работы.